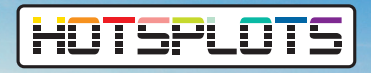

# Einstellen von Betriebszeiten im Kundenportal **Anleitung**

Es können für jeden Hotspot individuelle Öffnungzeiten für den Internetzugang definiert werden. Ausgenommen von dieser Funktion sind Geräte, die per MAC-Adresse freigeschaltet wurden.

Außerhalb der Öffnungszeiten wird statt der Login-Seite ein Hinweis auf die Öffnungszeiten des Hotspots eingeblendet. Die im Walled Garden hinterlegten Internetseiten sind jedoch weiterhin zugänglich.

## Schritt 1:

Öffnen Sie Ihren Kundenbereich über **my.hotsplots.de**. Hier finden Sie im Menü auf der linken Seite den Bereich **Meine Hotspots**.

# Schritt 2:

Wählen Sie hier den betreffenden Hotspot aus und klicken Sie auf das Zahnrad rechts hinter dem Hotspotnamen.

| WEBINARE-JN | WEBINARE JN | ٥ | al | ۲ | = |
|-------------|-------------|---|----|---|---|

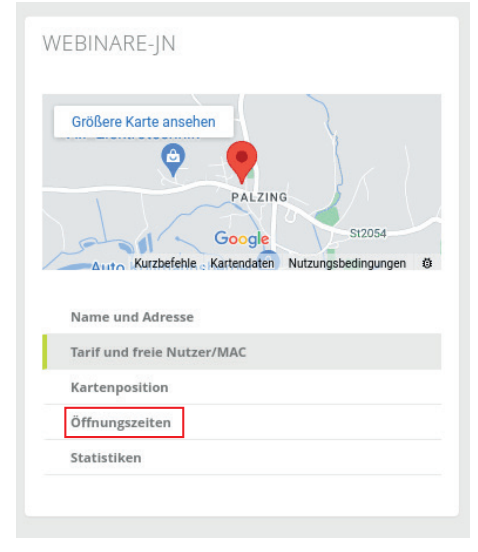

## Schritt 3:

in der nun erscheinenden Übersicht in der Mitte des Bildschirms wählen Sie "Öffnungszeiten" und es erscheint eine Übersicht der momentan eingestellten Optionen.

HOTSPLOTS

In diesem Fall ist an allen Wochentagen der Zugang zum Internet rund um die Uhr freigegeben.

| Montag     | Dienstag   | Mittwoch   | Donnerstag | Freitag    | Samstag    | Sonntag   |
|------------|------------|------------|------------|------------|------------|-----------|
| Immer geöf | Immer geöf | Immer geöf | Immer geöf | Immer geöl | Immer geöf | Immer geö |
|            |            |            |            |            |            |           |

# HOTSPLOTS

Einstellen von Betriebszeiten im Kundenportal **Anleitung** 

Montas

Teilweise g

⊙ 07:00

Ø 19:00

Teilweise g

Ø 08:00

⊘ 10:00

⊘ 14:00

Ø 18:00

In dem Pull-Down-Menü unter den Wochentagen haben Sie drei unterschiedliche Auswahlmöglichkeiten zur Verfügung:

# **IMMER GEÖFFNET**

siehe Montag, hier ist der Internetzugang durchgängig geöffnet

# **GESCHLOSSEN**

siehe Dienstag, hier ist ganztägig kein Zugang zum Internet möglich

#### **TEILWEISE GEÖFFNET**

siehe Mittwoch, hier ist der Zugang von 07:00 - 19:00 möglich, bei Bedarf können wie am Donnerstag - auch mehrere Zeitbereiche freigegeben werden.

# Schritt 4:

Um Ihre Einstellungen anzuwenden, bestätigen Sie diese mit einem Klick auf den grünen Button **Öffnungszeiten übernehmen**.

Öffnungszeiten übernehmen